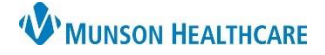

## Intergy EHR, Ambulatory JOB AID

## **Creating a Clinical Correspondence**

After the patient chart has been opened in Intergy EHR:

- 1. Click the Intergy EHR caret
- 2. Click Patient
- 3. Click Generate Correspondence

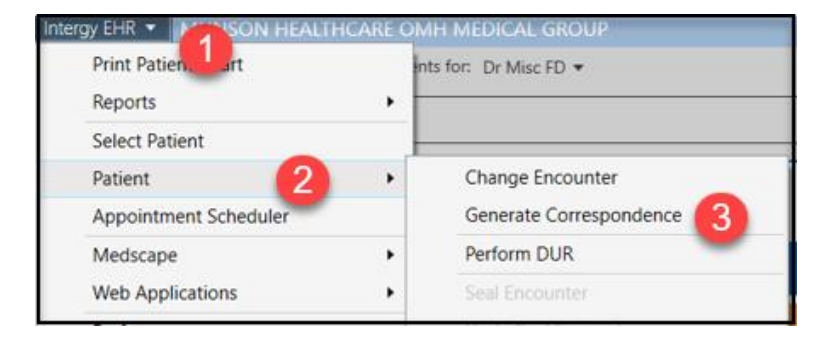

If an encounter has not been opened:

- 4. Choose the encounter that relates to the correspondence
- 5. Click OK or
- 6. Click New to create a new correspondence

If an encounter is already open or an existing encounter has been selected, skip to step 11

If creating a new encounter, complete the fields for the new encounter:

- 7. Choose the provider
- 8. Choose the location
- 9. Choose the Reason for the new encounter
- 10. Save

| Select   | Encounter  | r            |                     |          |                      |             |                     |    |          |
|----------|------------|--------------|---------------------|----------|----------------------|-------------|---------------------|----|----------|
| Testin   | ng, Abby   | L. 0 11/0    | 5/2011 11y 2m F     |          |                      |             |                     |    |          |
| View:    | RecentEr   | ncounters Or | ily 4               |          |                      |             |                     |    |          |
| Encour   | ter Date 🗸 | Encounter    | Reason              | Location | Provider             | Confidentia | Status              |    | Progress |
| 01/06/23 | 3 12:08 p. | 2857597      | Electronic Lab      |          | Diedrich, Clorissa M |             | Open (non-billable) |    |          |
| 12/29/22 | 2 09:29 a  | 2853610      | [Patient Encounter] |          | Misc, Dr FD          |             | Open (non-billable) |    |          |
| 12/20/22 | 2 07:05 a  | 2849853      | NEW PATIENT         | BVUC     | Fox, Jeffrey J. PA-C |             | Sealed              |    | Signed   |
|          |            |              |                     |          |                      |             |                     | -  |          |
|          |            |              |                     |          | 6                    |             |                     | 5  |          |
|          |            |              |                     |          |                      | New         | Edit                | ОК | Cancel   |

| Date:                                                   | 01/16/23               | Time: | 12:14 PM | ¢      |  |  |  |
|---------------------------------------------------------|------------------------|-------|----------|--------|--|--|--|
| Provider:                                               | Misc, Dr FD            | 7     |          |        |  |  |  |
| Location:                                               | OMH Indian River Clini | c 🙆   |          | $\sim$ |  |  |  |
| Reason:                                                 | Data Update            | 9     |          |        |  |  |  |
| Encounter Class:                                        |                        |       |          | $\sim$ |  |  |  |
| Encounter Documents Confidential     Billable Encounter |                        |       |          |        |  |  |  |
|                                                         | S                      | ave   | Cance    | el     |  |  |  |

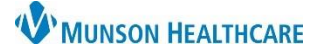

## Correspondence Creation for All Staff

Intergy EHR, Ambulatory JOB AID

In the Clinical Correspondence window:

11. Choose the recipient

Template options are based on the recipient

- 12. Select the Letter Template
- 13. Click Preview

| Letter From:                                                               | Dr Misc FD                                            |  |  |  |  |  |  |
|----------------------------------------------------------------------------|-------------------------------------------------------|--|--|--|--|--|--|
| Patient Encounter:                                                         | 01/16/2023 Data Update                                |  |  |  |  |  |  |
| Send to: 11                                                                | O Provider O Facility  Patient O Insurance O Employer |  |  |  |  |  |  |
| To Patient:                                                                | Abby L. Testing via Print V                           |  |  |  |  |  |  |
| Letter Template:                                                           | General Correspondence                                |  |  |  |  |  |  |
| FHIR Type:                                                                 | Medical records                                       |  |  |  |  |  |  |
|                                                                            |                                                       |  |  |  |  |  |  |
| Print Now      Archive Only      Save and Finish Later      Assign to User |                                                       |  |  |  |  |  |  |
| Printer:                                                                   | \\OMH-PS1.0MHM.com\TRN01P v                           |  |  |  |  |  |  |
| 13                                                                         |                                                       |  |  |  |  |  |  |
| Preview                                                                    | OK Cancel                                             |  |  |  |  |  |  |

The correspondence will open for review

14. Click Edit to add or change information in the letter

| W MUNSON HEALTHCAR<br>OMH Medical Group                                        | RE   |       |
|--------------------------------------------------------------------------------|------|-------|
| A Service of Otsego Memorial Hospital                                          |      |       |
| Dr Misc FD<br>2572 N US Highway 131<br>Elmira, MI 49730-8252<br>(989) 731-7916 |      |       |
| Abby L Testing<br>271 Mocoy Rd W<br>Gaylord, MI 49735-8253                     |      |       |
| Date of Birth: 11/05/2011                                                      | 14   |       |
| Encounter Note sections not available for merge.                               | Edit | Close |

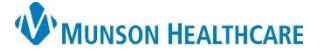

## Intergy EHR, Ambulatory JOB AID

- 15. Edit the body of the letter
- 16. Click Save

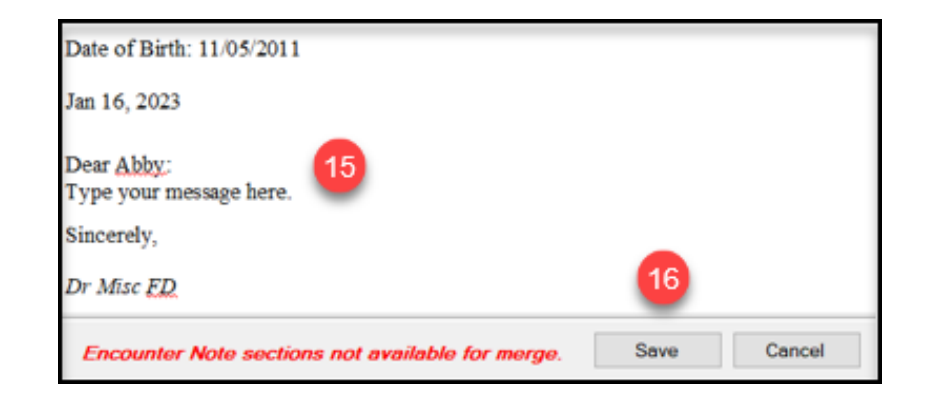

The Clinical Correspondence window will reopen:

- 17. Select a print option:
- Print Now to send to the selected printer
- Archive to save to the chart and send to the patient via the portal
- Save and Finish Later to save current progress and finish it later
- Assign to User to send to another Intergy user for processing or review
- 18. Click Ok

| Clinical Correspond | ence                                                                       | ?      | ×      |
|---------------------|----------------------------------------------------------------------------|--------|--------|
| Testing, Abby L.    | 0 11/05/2011 11y 2m F                                                      |        |        |
| Letter From:        | Dr Misc FD                                                                 |        |        |
| Patient Encounter:  | 01/16/2023 Data Update<br>Encounter Note sections not available for merge. |        |        |
| Send to:            | O Provider O Facility  Patient O Insurance O Employer                      |        |        |
| To Patient:         | Abby L. Testing via Print                                                  | $\sim$ |        |
| Letter Template:    | General Correspondence $\vee$                                              |        |        |
| FHIR Type:          | Medical records $\vee$                                                     |        |        |
| Print Now           | Archive Only 🔿 Save and Finish Later 🔿 Assign to User                      |        |        |
| Printer:            | \\OMH-PS1.0MHM.com\TRN01P                                                  | $\sim$ |        |
|                     |                                                                            |        |        |
|                     | 18                                                                         |        |        |
| Preview             | ок                                                                         |        | Cancel |